Q:小テストの問題に画像を添付掲載したい。

A:以下の方法により添付できます。

① 問題作成画面の「問題テキスト」欄のメニューバーの【イメージ(圖)】を選択する。

| 授業支援システム (AIDLE-K)                                                                                                    | 日本語 (ja) <del>-</del>   | ICT支援部門 授業支援システム(AIDLE-K) 🔍 🔻                                                    |
|----------------------------------------------------------------------------------------------------|-------------------------|----------------------------------------------------------------------------------|
| <ul> <li>▶ サイト×ージ</li> <li>▼ 現在のコース</li> <li>▼ 駅位のコース</li> <li>▼ 駅位のコース</li> <li>▼ 駅位のコース</li> <li>▼ SUMPLE4</li> <li>▶ が知着</li> <li>▶ パッジ</li> <li>▶ 一般</li> <li>▶ ク</li> <li>▶ 0.4221回興</li> <li>▶ トビック2</li> <li>▶ トビック4</li> <li>▶ トビック5</li> <li>▶ トビック5</li> <li>▶ トビック7</li> <li>▶ 利用制限付小テスト</li> <li>▶ トビック10</li> <li>▶ 志切用課題</li> <li>▶ 再ば6線開留</li> <li>▶ トビック13</li> <li>▶ トビック14</li> </ul> | カテゴリ<br>回避名・<br>回避テキスト・ | SUMPLE4のプフォルト(14) ▼<br>圖 1<br>■ 1<br>■ 1<br>■ 1<br>■ 1<br>■ 1<br>■ 1<br>■ 1<br>■ |
| <ul> <li>▶ ►ビック 15</li> <li>▶ ►ビック 16</li> <li>▶ マイコース</li> </ul>                                                                                                    | デフォルト評点・                | 1                                                                                |

② 掲載したい画像を選択する。

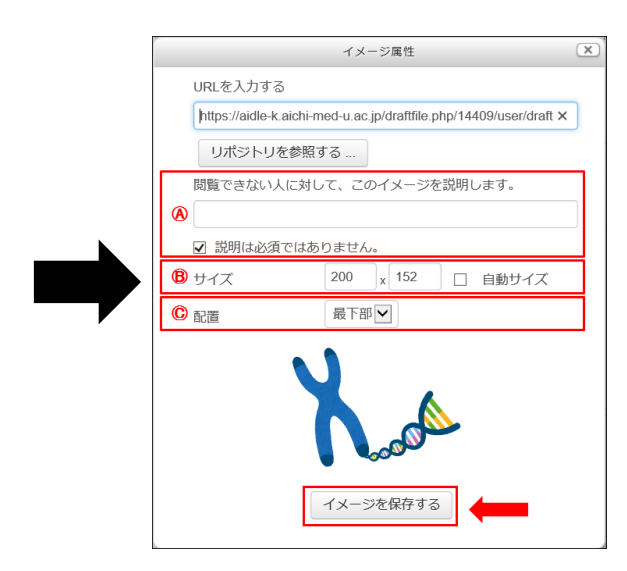

- ・ 画像が表示されない場合の説明文

   (説明を入力しない場合には、必ずチェック
   を入れる)
- ・ 画像サイズを設定します。

   (自動サイズにチェックを入れると、縦横比を維持します。)
- ② 表示位置を設定します。

| 受業支援システム(AIDLE-K) 日本                           | 语 (ja) - ICT支援部          | 門 授業支援システム(AIDLE-K) |
|------------------------------------------------|--------------------------|---------------------|
| ▶ サイトページ                                       |                          |                     |
| ▼ 現在のコース ▼ SUMPLE4                             | カテゴリ SUMPLE4 のデフォルト (14) |                     |
| ▶ 参加者                                          | 問題名• 問題1                 |                     |
| ▶ 一般                                           | <b>周期于土了卜</b>            |                     |
| <ul> <li>▶ 203講獎室</li> <li>▶ 204課董寧</li> </ul> |                          |                     |
| <ul> <li>▶ 6月22日資料</li> </ul>                  | 以下の図を見て正しいものを選びなさい。      |                     |
| ▶ トピック 4                                       |                          |                     |
| ▶ トピック5                                        |                          |                     |
| ▶ トビック6                                        |                          |                     |
| <ul> <li>トロックア</li> <li>利用制限付小テスト</li> </ul>   |                          |                     |
| トピック9                                          |                          |                     |
| ▶ トピック 10                                      |                          |                     |
| ▶ 志知用課題                                        |                          |                     |
| ▶ 再試験課題                                        |                          |                     |
| トピック 13                                        |                          |                     |
| トビック 14                                        |                          |                     |

※ 画像を直接ドラッグ&ドロップすることで掲載することも可能です。

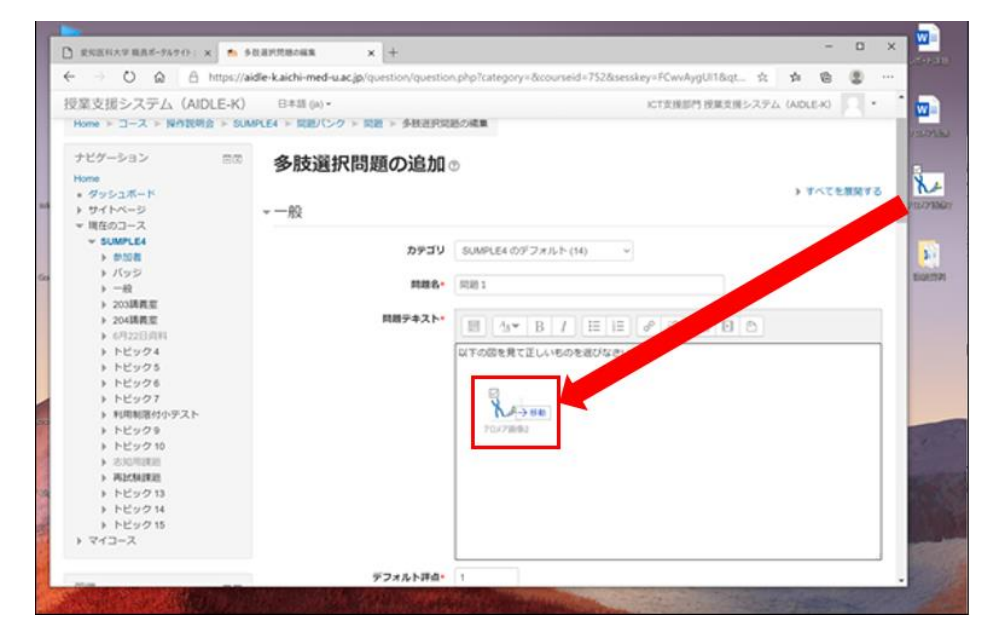

|   | 授業支援システム(AIDLE-K)                                                                                                    | 日本語 (ja) <del>~</del>   | ICT支援部門 授業支援システム(AIDLE-K) 🔍 👻                                          |
|---|----------------------------------------------------------------------------------------------------|-------------------------|------------------------------------------------------------------------|
| - | <ul> <li>▶ サイトページ</li> <li>▼ 現任のコース</li> <li>▼ 現任のコース</li> <li>▼ 第UMPLE4</li> <li>▶ 約約者</li> <li>&gt; パシジ</li> <li>&gt; 一般</li> <li>&gt; 203講義室</li> <li>&gt; 203講義室</li> <li>&gt; 6月22日資料</li> <li>&gt; トビック4</li> <li>&gt; トビック4</li> <li>&gt; トビック7</li> <li>&gt; 利利場限付小テスト</li> <li>&gt; トビック10</li> <li>&gt; あ3の用課題</li> <li>&gt; ドビック13</li> <li>&gt; トビック15</li> <li>&gt; トビック15</li> </ul> | カテゴリ<br>同選名・<br>同選デキスト・ | SUMPLE4のデフォルト(14)<br>問題1<br>回 小マ B I 詳語 の 没 国 E<br>RTの図を見て正しいものを選びなさい。 |
|   | ▶ マイコース                                                                                                    | デフォルト評点・                | 1                                                                      |